# Lathund Beställa ledsagning via Linkonline

OBS! Detta är ingen instruktion för hur man bokar en biljett i Linkonline, endast ledsagning.

Länk till ledsagningportalen

# Klicka på "Visa ledsagning" för att se vilka

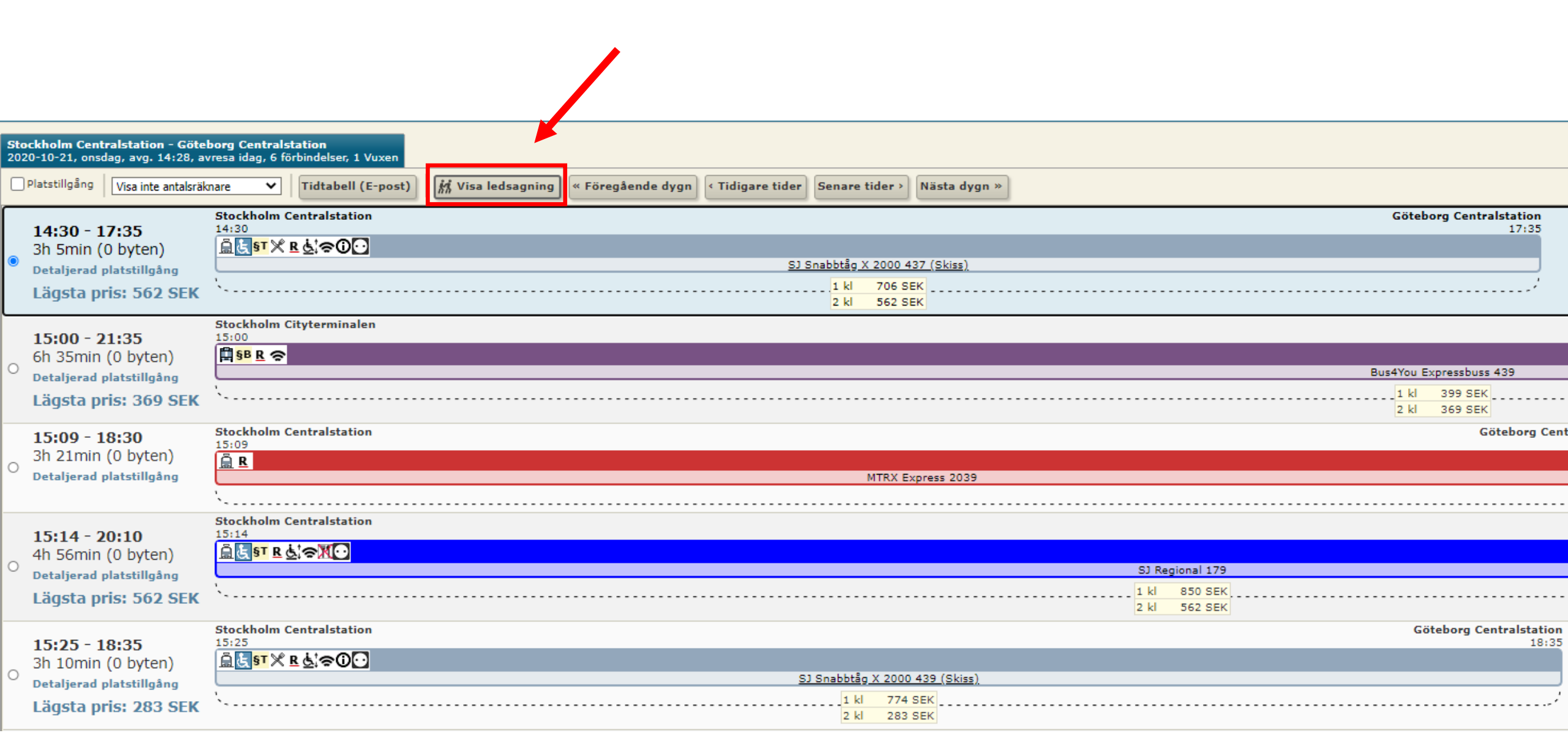

Om ledsagning är tillgänglig visas den här ikonen. Om det inte finns någon ledsagning på den aktuella sträckan så är ledsagning ikonen överstruken.

| <b>Stockholm Ce</b><br>2020-10-23, fre | entralstation - Göte<br>edag, avg. 00:00, 1 d | borg Centralstation<br>dag till avresa, 6 förbindelser, 1 Vuxen |                                                                                                    |                                    |
|----------------------------------------|-----------------------------------------------|-----------------------------------------------------------------|----------------------------------------------------------------------------------------------------|------------------------------------|
| 🗌 Platstillgång                        | Visa inte antalsräk                           | mare 👻 Tidtabell (E-post)                                       | 🗱 Göm ledsagning « Föregående dygn < Tidigare tider ) Senare tider > Nästa dygn »                                                                                                    |                                    |
| 06:06 -                                | 09:25                                         | Stockholm Centralstation M<br>06:06                             |                                                                                                    | Göteborg Centralstation M<br>09:25 |
| 3h 19mi                                | in (0 byten)                                  | <u>≙⊾<sup>\$™</sup>X ⊵ &amp;</u> ≈₽0⊡                           | SI Saabhtan Y 2000 421 (Skirr)                                                                                                    |                                    |
| Lägsta                                 | pris: 706 SEK                                 | \\                                                              | 1 kl 1 197 SEK<br>2 kl 706 SEK                                                                                                    | ······/                            |
| 06.10                                  | 00.20                                         | Stockholm Centralstation 📈                                      |                                                                                                    | Göteborg Centralstation M<br>09:30 |
| 3h 18mi                                | in (0 byten)                                  | <u><u><u> </u></u></u>                                          | Cöm ledsagning   « Föregående dygn « Tidigare tider » Nästa dygn »     Göteborg Centralstation M<br>09:25     SJ Snabbråg X 2000 421 (Skiss)     1 kl 1197 SEK     2 kl 706 SEK     Göteborg Centralstation M<br>09:30     MTXX Express 2021     1 kLAS PLUS 919 SEK<br>PLEX 749 SEK |                                    |
| Detaljera                              | d platstillgång                               |                                                                 |                                                                                                    |                                    |
| Lägsta                                 | pris: 629 SEK                                 |                                                                 | FLEX 749 SEK                                                                                                    |                                    |

Tryck nu på Hantera ledsagning för att öppna ledsagningsportalen

| KAZ2787R Dis                                                            | tributionssätt    | Sista betalnings         | datum Betalningssätt                                                                                                    | Totalpris inkl. moms                |                                                                                                    |
|-------------------------------------------------------------------------|-------------------|--------------------------|----------------------------------------------------------------------------------------------------|-------------------------------------|----------------------------------------------------------------------------------------------------|
| Smi                                                                     | s-bijett          | 2020-10-22               | RESEBICATACIONERAL                                                                                                    | 1 197,00 SEK (67,75 S               | JEN)                                                                                                    |
| Kund Resenärs                                                           | lista Betalning   | g & distribution Åtg     | järder Meddelande Bekräftelse                                                                                                    | Översikt Historik                   |                                                                                                    |
| Sök betalare<br>Sök med<br>Företagskundnr<br>Sökvillkor<br>Sök betalare | V<br>Icke-unik sö | ökning Rensa             | Referens/Tillfällig resenä     Mobiltelefonnr/telefonnr     073111111     Förnamn   Eft     Samtrafiken   Te     E-post     Samtrafiken@Samtrafiken.com     Sök referens   Rensa refe | r<br>estar<br>erens Koppla tillf.   | Resebyråkunduppgifter     Företagsnamn     Samtrafiken testar     Fakturareferens     Resebeställare     RB kundnummer   SäljarID     Externt referensID     - |
| Rader: Markera A                                                        | lla Ingen   Fä    | ill ut eller fäll ihop ; | alla   Visa för utfällda: 🗹 Delsträck                                                                                                    | or <mark> O</mark> Detaljer 🗌 Radhi | storik   Visa: 🗌 Annullerade ✔ Flyttade 🗌 T                                                                                                    |
| Rad                                                                     | Status            | Datum                    | Tid (byten)                                                                                                    | Sträcka (t                          | jänst)                                                                                                    |
| ± 🕛 1.                                                                  | KL ID             | 2020-10-23               | 06:06-09:25 (0)                                                                                                    | Sthlm Cent                          | rral - Göteborg C (1 Klass, Enkel)                                                                                                    |
|                                                                         |                   |                          |                                                                                                    |                                     |                                                                                                    |
|                                                                         |                   |                          |                                                                                                    |                                     |                                                                                                    |

## Nu är du inne i Ledsagningportalen!

Om man har fyllt i resenärensuppgifter i Linkonline följer dom automatisk med till Ledsagningportalen.

- Bocka i vilken biljett det avser
- 2. Tryck på välj

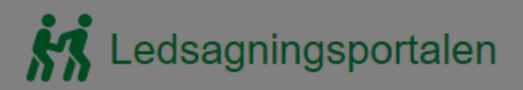

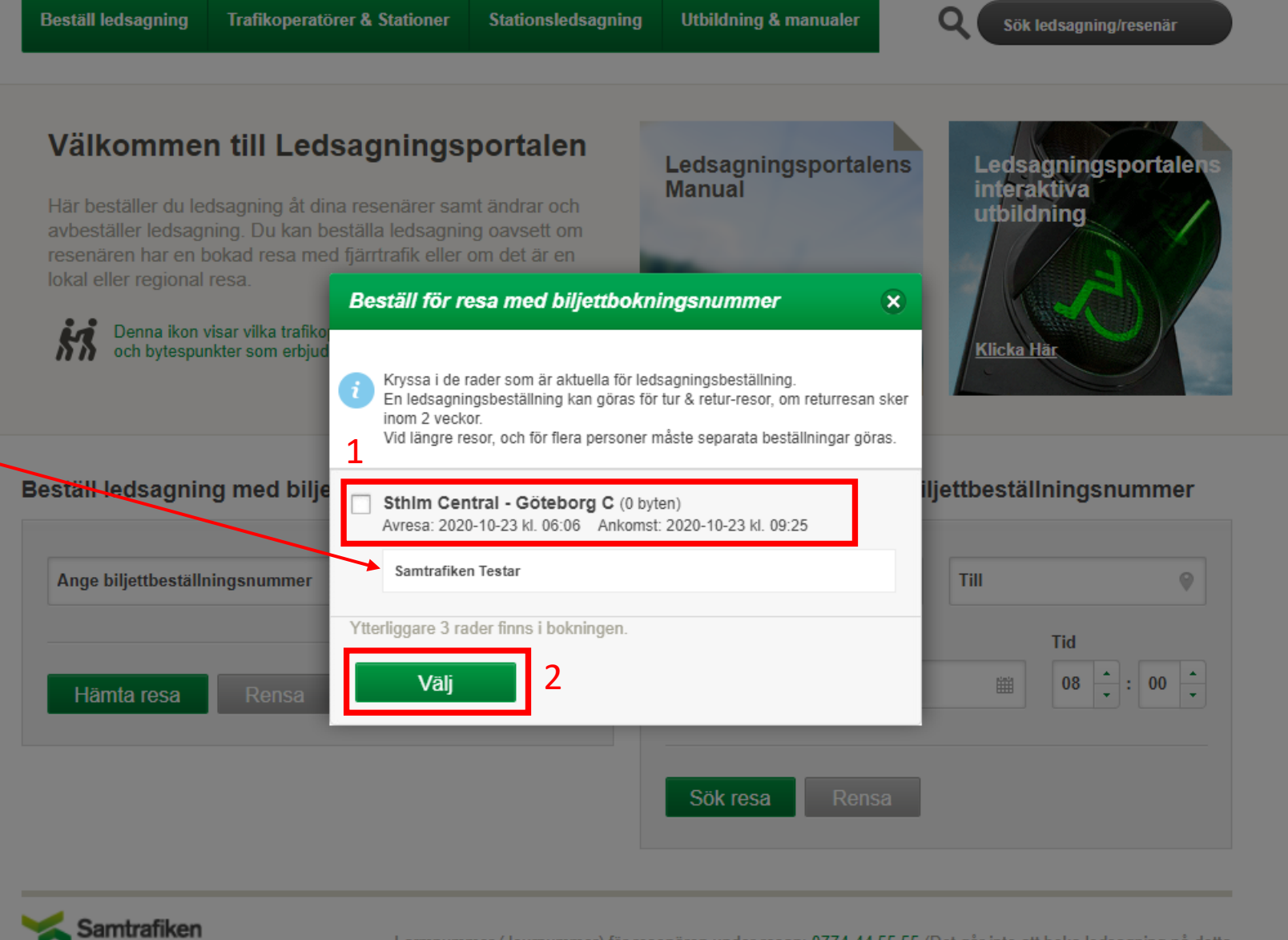

Larmnummer (Journummer) för resenären under resan: 0774-44 55 55 (Det går inte att boka ledsagning på detta nummer).

SMS-nummer för hörselskadade: Om ledsagare uteblir skicka SMS till 0766-50 48 44 Bemannad mellan 08.00-18.00. Övrig tid 0704-190070.

## 1: Välj nu en fördefinierad mötesplats.

| Beställ ledsagning                            | Trafikoperatörer & Stationer                                       | Stationsledsagning | Utbildning 8   | & manualer               | Q Sök ledsag             | ning/resenär |
|-----------------------------------------------|--------------------------------------------------------------------|--------------------|----------------|--------------------------|--------------------------|--------------|
| eställ Ledsagni                               | ing                                                                | A                  | nge kundu      | ppgifter                 |                          |              |
| Linköping Centra<br>Avresa: 2020-10-15 kl. 09 | Istation - Stockholm Central<br>9:59 Ankomst: 2020-10-15 kl. 11:38 | station            | Mobilnr: *     | 0707*****                |                          | ±            |
| 09:59 - 11:38                                 | Restid Byten Ledsagning<br>1:39 0 ki                               |                    | Namn: *        | Test person              |                          |              |
| Lägg till anslutning ti                       | II <u>Linköping Centralstation</u><br>1 <b>1 v</b> äl              | j mötesplats       | E-post:        | test.person@             | Samtrafiken.se           |              |
| <b>09:59 - 11</b><br>Tåg 526                  | :38 Restid: 1 tim 39 min                                           | SQR6967V           | Ledsagnings-   | Synnedsättr              | ning                     |              |
| Stockholm Centrals                            | station                                                            | j avlämningsplats  | Denov.         | Gångsvårig               | heter                    |              |
| <u>Lägg till anslutning fr</u>                | ån Stockholm Centralstation                                        |                    |                | Orienterings Reser med r | ssvårigheter<br>rullstol |              |
|                                               |                                                                    |                    |                | Hörselnedsä              | ättning                  |              |
|                                               |                                                                    |                    |                | Reser med l              | edarhund                 |              |
|                                               |                                                                    |                    |                | Känslig för s            | starka dofter och rök    |              |
|                                               |                                                                    |                    |                | Bagagehjälp              | )                        |              |
|                                               |                                                                    |                    |                | Reser med r              | ollator                  |              |
|                                               |                                                                    |                    | Information on | n personuppgiftsh        | antering i samband med   | ledsagning.  |
|                                               |                                                                    |                    | Skicka bekräf  | telse med                |                          |              |

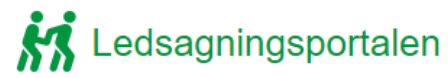

1: Välj en fördefinierad mötesplats i listan.

2: Beskrivningen visar vart på stationen mötesplatsen finns i detalj.

#### K Ledsagningsportalen 0 Beställ ledsagning Trafikoperatörer & Stationer Stationsledsagning Utbildning & manualer **Beställ Ledsagning** Ange kunduppgifter Linköping Centralstation - Stockholm Centralstation Avresa: 2020-10-15 kl. 09:59 Ankomst: 2020-10-15 kl. 11:38 Mobilnr: \* 0707\*\*\*\*\* 09:59 - 11:38 1:39 0 ġ, Namn: \* Test person E-post: test.person@Samtrafiken.se Välj mötesplats K Linköping Centralstation 9:59 - 11:38 Restid: 1 tim 39 min Tắg 526 Beställ ledsagning - Linköping Centralstation Från mötesplats på Linköping Centralstation : K Stockholm Centralstation righeter Lägg till anslutning från Stockholm Ce Mötesplats: Väntsal ~ Beskrivning: I väntsal omedelbart till höger om huvudentrén från gatan. Till Tåg 526 : hund ka dofter och rök 2 Vagn: 47F Plats: ring i samband med ledsagning. Välj Ta bort SMS Skicka ingen bekräftelse E-post Slutför beställning

1: Välja nu en fördefinierad avlämningsplats

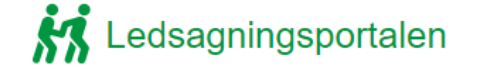

Beställ ledsagning Trafikoperatörer & Stationer Stationsledsagning Utbildning &

ning Utbildning & manualer

Ange kunduppgifter

Q Sök ledsagning/resenär

<u></u>

### **Beställ Ledsagning**

| Linköping Cent<br>Avresa: 2020-10-15 kl | t <b>ralstatic</b><br>09:59 An                       | Mobilnr: *     | 0707777777      |                 |             |               |  |
|-----------------------------------------|------------------------------------------------------|----------------|-----------------|-----------------|-------------|---------------|--|
| 09:59 - 11:38                           | Sp - 11:38 Restid<br>1:39 Byten<br>0 Ledsagning<br>K |                |                 |                 |             |               |  |
| Lägg till anslutnin                     | <u>g till Linköpi</u><br>alstation                   | ing Centralst  | ation<br>Välj r | nötesplats      | E-post:     | Test@perso    |  |
| ⊕ 09:59 -<br>Tág 526                    | 11:38 Re                                             | estid: 1 tim 3 | 9 min           | SQR6967V        | Ledsagnings | - 🗌 Synnedsät |  |
| K Stockholm Cent                        | ralstation                                           |                | 1 🗖 Välj a      | avlämningsplats |             | Gångsvårig    |  |
| <u>Lägg till anslutnin</u>              | <u>g från Stock</u>                                  | holm Centra    | <u>Istation</u> |                 |             |               |  |

| Namn: * Test Person                                                                             |                                   |  |  |  |  |  |  |  |  |  |  |
|-------------------------------------------------------------------------------------------------|-----------------------------------|--|--|--|--|--|--|--|--|--|--|
|                                                                                                 |                                   |  |  |  |  |  |  |  |  |  |  |
| E-post: Test@person.se                                                                          |                                   |  |  |  |  |  |  |  |  |  |  |
|                                                                                                 |                                   |  |  |  |  |  |  |  |  |  |  |
| Ledsagnings                                                                                     |                                   |  |  |  |  |  |  |  |  |  |  |
| behov:                                                                                          | Synnedsättning                    |  |  |  |  |  |  |  |  |  |  |
|                                                                                                 | Gångsvårigheter                   |  |  |  |  |  |  |  |  |  |  |
|                                                                                                 | Orienteringssvårigheter           |  |  |  |  |  |  |  |  |  |  |
|                                                                                                 | Reser med rullstol                |  |  |  |  |  |  |  |  |  |  |
|                                                                                                 | Hörselnedsättning                 |  |  |  |  |  |  |  |  |  |  |
|                                                                                                 | Reser med ledarhund               |  |  |  |  |  |  |  |  |  |  |
|                                                                                                 | Känslig för starka dofter och rök |  |  |  |  |  |  |  |  |  |  |
|                                                                                                 | Bagagehjälp                       |  |  |  |  |  |  |  |  |  |  |
|                                                                                                 | Reser med rollator                |  |  |  |  |  |  |  |  |  |  |
| Information om personuppgiftshantering i samband med ledsagning.                                |                                   |  |  |  |  |  |  |  |  |  |  |
| Skicka bekräftelse med                                                                          |                                   |  |  |  |  |  |  |  |  |  |  |
| E-post                                                                                          | SMS Skicka ingen bekräftelse      |  |  |  |  |  |  |  |  |  |  |
| Om du inte har angett ett mobilnummer så kommer inte resenären att få en<br>bekräftelse via SMS |                                   |  |  |  |  |  |  |  |  |  |  |
|                                                                                                 |                                   |  |  |  |  |  |  |  |  |  |  |
|                                                                                                 |                                   |  |  |  |  |  |  |  |  |  |  |

1: Välj en fördefinierad avlämningsplats i listan.

2: Beskrivning visar i detalj vart avlämningsplatsen är.

| Beställ Ledsag                                    | ning                             |                          |                                                    |                     | Ange kunduppgifter    |              |                                 |  |  |
|---------------------------------------------------|----------------------------------|--------------------------|----------------------------------------------------|---------------------|-----------------------|--------------|---------------------------------|--|--|
| Linköping Cent<br>Avresa: 2020-10-15 kl.          | <b>ralstatic</b><br>09:59 An     | on - Stoc<br>Ikomst: 202 | kholm Centralst<br>0-10-15 kl. 11:38               | ation               | Mobilnr: *            | 0707*****    |                                 |  |  |
| 09:59 - 11:38                                     | Restid<br>1:39                   | Byten<br>0               | Ledsagning                                         |                     | Namn: *               | Test person  |                                 |  |  |
| <u>Lägg till anslutning</u>                       | <u>ı till Linköpi</u>            | ing Centrals             | tation<br>Välj n                                   | ıötesplats          | E-post:               | test.person@ | Samtrafiken.se                  |  |  |
| K Linköping Centra                                | Istation                         | estid: 1 tim (           | 39 min                                             | SI                  |                       |              |                                 |  |  |
| ₩ Tåg 526                                         |                                  |                          | Beställ ledsa                                      | gning - Stockh      | olm Centralstati      | ion X        | 2                               |  |  |
| <b>K</b> Stockholm Centra<br>Lägg till anslutning | alstation<br><u>i från Stock</u> | cholm Centr              | Från Tåg 526 :                                     |                     |                       |              | ər<br>arigheter                 |  |  |
|                                                   |                                  |                          | vagn: Z                                            |                     |                       |              |                                 |  |  |
|                                                   |                                  |                          | Plats: 47F ing                                     |                     |                       |              |                                 |  |  |
|                                                   |                                  |                          | Till avlämningsplats på Stockholm Centralstation : |                     |                       |              |                                 |  |  |
|                                                   |                                  | 1                        | Avlämningsplat                                     | s Centralhallen     |                       | ~            | ka dofter och rök               |  |  |
|                                                   |                                  | 2                        | Beskrivning:                                       | På pelare precis ir | nnanför entrén från V | asagatan.    | ator                            |  |  |
|                                                   |                                  |                          |                                                    |                     | Välj                  | Ta bort      | ering i samband med ledsagning. |  |  |
|                                                   |                                  |                          |                                                    |                     | E-post                | SMS          | Skicka ingen bekräftelse        |  |  |
|                                                   |                                  |                          |                                                    |                     |                       |              |                                 |  |  |
|                                                   |                                  |                          |                                                    |                     |                       | Slut         | för beställning                 |  |  |

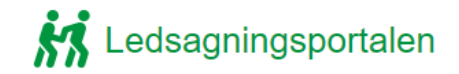

1: Fyll i resenärens mobilnummer

- 2: Fyll i resenärens namn
- 3: Fyll i resenärens E-post
- 4: Bocka i den/de rutan som passar bäst in på resenärens ledsagningsbehov
- 5: Välj hur du vill skicka bekräftelse eller om du vill avstå från att skicka.
- 6: Slutför nu beställningen

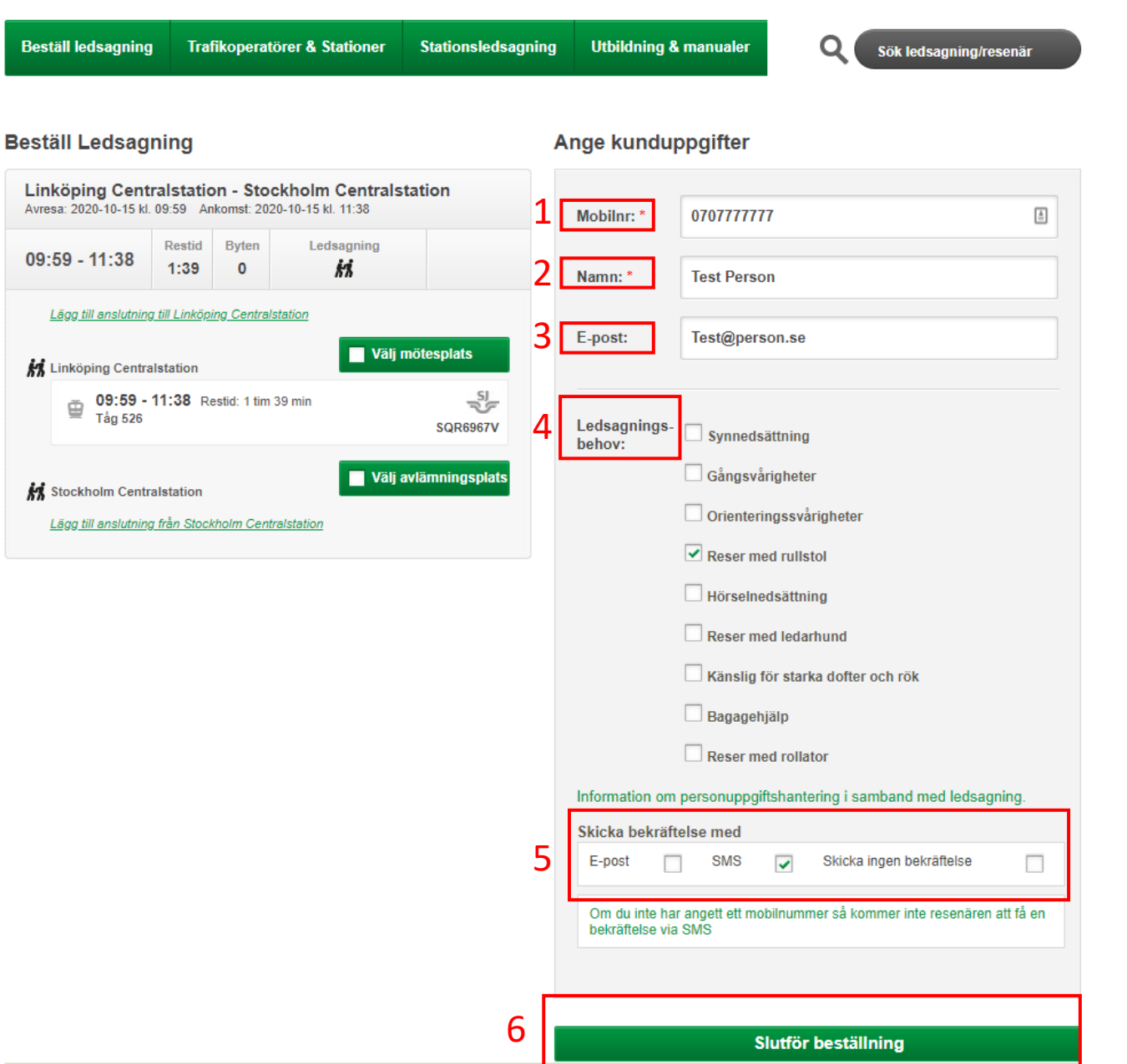

1: Här kan du skicka en ny smsbekräftelse.

- 2: Här kan du skicka en ny Epostbekräftelse
- 3: Genom att trycka på ändra kan du ändra din lagda ledsagningsbokning.

4:Genom att trycka på avbeställ, avbeställer du din ledsagningsbokning.

5: Här hittar du historik om bokningen t.ex. om man skickar sms/mail.

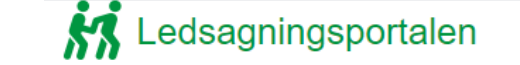

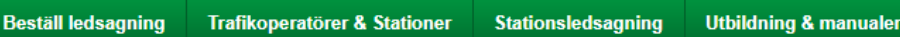

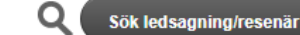

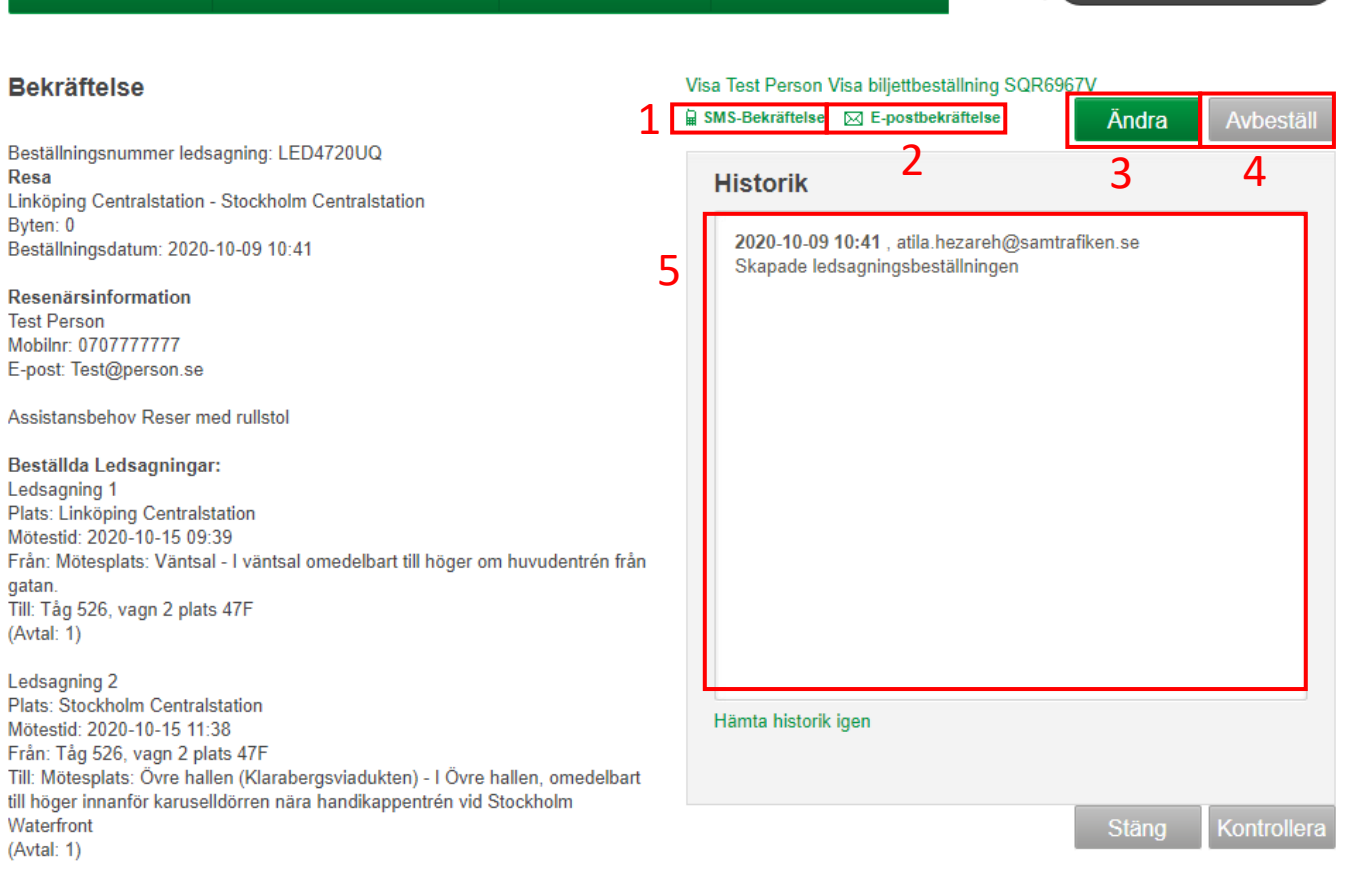

Resesegment:

Resa från Linköping Centralstation till Stockholm Centralstation Tåg : 526 Plats: 47F Vagn: 2 avresetid: 2020-10-15 09:59 ankomsttid: 2020-10-15 11:38 Linkon bokningsnummer: SQR6967V-1